### ESP-WROOM-02(Deep-Sleep) Si7021 + OPiPC2 + 18650

-

Wi-Finnang2500000010Deep-Sleep0000000000000 nnnnSi7021nnnnWi-FinOPiPC2nnnnnnnnnnn × × □(https://www.calc-site.com/times/calc elapsed time) × 3000 

□ESP-WR00M-02(Deep-Sleep) + Si7021 + 0PiPC2 + 18650 + Fan□

### ESP-WROOM-02 + Si7021(SHT21)HTU21 GY-21) + Orange Pi PC2

HTU21 

ESP-WR00M-02+SSD1306+BME280nnnnnnnnnnnnnnnnnnnnnnnnn

×

http://www.esp8266learning.com/esp8266-si7021-temperature-sens
or-example.php#codesyntax\_1

[]\_\_\_\_Wire.begin(); Wire.begin(5, 4); \_\_\_\_\_\_

×

×

https://neo-sahara.booth.pm/items/1924398

# **PIC32MM0064GPL028** + **SSD1306(GM009605)**

\_\_\_XnView\_\_\_\_\_

[]ImageConverter (Mono)]C

\_\_\_\_\_**\_**\_\_\_\_**\_**\_\_\_\_**\_**\_\_\_\_**\_**\_\_\_\_

### [crayon-6717490794782345649020/]

×

×

MPLABX

#### 

#### [crayon-671749079478d550300343/]

PIC32MM0064GPL028

### Real Time Clock Module ( DS1307 + AT24C32 ) + PIC18F2550 000000

[Real Time Clock Module ( DS1307 + AT24C32 ) + PIC18F2550 + SC1602B\_\_\_\_16×2 Character LCD with I2C Module \_\_\_\_\_\_\_\_\_\_

×

×

[]\_\_\_\_\_IchigoJam Clone([255]([]\_\_\_\_])[]\_\_\_IchigoJam[]][]([]\_\_\_])
[]\_\_\_\_[chigoJam[]][]([]\_\_\_])
[]\_\_\_\_[chigoJam[]][]([]\_\_\_])[][chigoJam[]][]([]\_\_])[][chigoJam[]][][chigoJam[]][][chigoJam[]][][chigoJam[]][][chigoJam[]][][chigoJam[]][][chigoJam[]][][chigoJam[]][][chigoJam[]][][chigoJam[]][][chigoJam[]][][chigoJam[]][][chigoJam[]][][chigoJam[]][][chigoJam[]][][chigoJam[]][][chigoJam[]][][chigoJam[]][[chigoJam[]][[chigoJam[]][[chigoJam[]][][chigoJam[]][][chigoJam[]][[chigoJam[]][[chigoJam[]][[chigoJam[]][][chigoJam[]][[chigoJam[]][[

×

#### ×

×

# Real Time Clock Module ( DS1307 + AT24C32 ) + PIC18F2550 + SC1602B

\_\_\_PIC18F2550\_\_\_\_

[]\_LCD\_[]\_\_\_ MPLAB C Compiler Libraries for PIC18 MCUs []\_\_\_\_]
LCD Function []\_\_\_\_\_PIC16F84A + SC1602BS + XC8\_[]\_\_\_\_]
PIC18F2620[]\_\_\_\_\_RB0[RB3[LCD\_[]\_\_\_\_]
PIC18F2620[]\_\_\_\_\_RB0[RB3[LCD\_[]\_\_\_]
PIC18F2550[]
RB0[RB1[I2C]]SDA[SCL\_[]\_\_]
D\_\_\_ICD Function []\_\_\_\_\_RD0[RD1]D\_\_\_\_]

#### [crayon-67174907954e2296696474/]

×

if(set\_count >= 8)

 $\square Real Time Clock Module ( DS1307 + AT24C32 ) + PIC18F2550 <math display="inline">\square \square \square$ 

### PIC16F1823 + LM61BIZ +

# NJL7502L + I2C EEPROM

LM61BIZ × × × × × 

### PIC16F1823 -> I2C(Bit Banging) -> AQM0802A and AT24C256B

EEPROM AT24C256B []]]

The device address word consists of a mandatory "1", "0" sequence for the first four most significant bits as shown. This is common to all two-wire EEPROM devices.

#### 

×

Only one 7-bit slave addresses (0111110) is reserved for the ST7032.

#### 

×

## PIC16F1823 -> I2C(Bit Banging) -> AQM0802A

I2C\_\_\_\_Bit banging\_I2C\_\_\_ LCD\_\_\_\_\_

×

Wikipedia

Bit banging is a technique for serial communications using software instead of dedicated hardware.

main.c[]InitCCT[][][][][][][][][InitPIC[][]] [crayon-67174907968e1753311718/] I2C.h[][][][][][][][][][][][]] [crayon-67174907968f2218202866/]

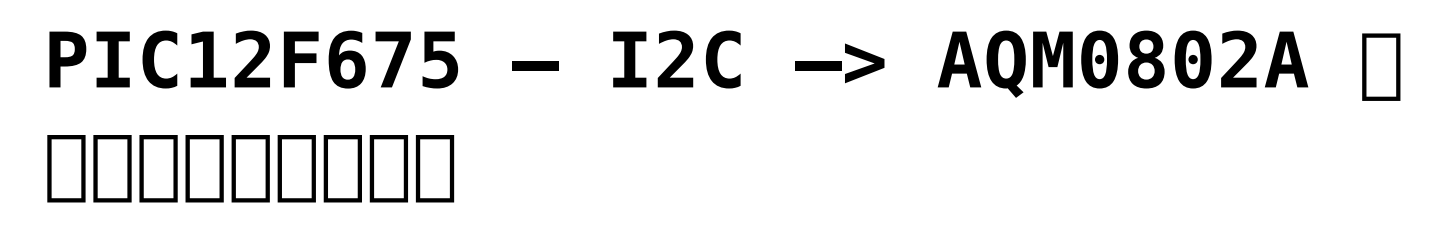

- ×
- ×
- ×

# PIC12F675 --- I2C ---> AQM0802A [][][][Hello]

PIC12F675\_\_\_\_\_AQM0802A\_\_\_\_\_\_ I2C\_\_\_\_AQM0802A\_\_\_\_\_I2C\_\_\_EEPROM\_\_\_\_\_\_ I2C\_\_\_\_AQM0802A\_\_\_\_\_\_

[]\_\_\_S\_I2C\_Start(); []P\_I2C\_Stop(); []\_\_\_\_ACknowredge[]]]
[]\_\_\_\_S\_I2C\_Start(); []P\_I2C\_Stop(); []\_\_\_\_\_ACknowredge[]]]